# Mappen maken in ThingLink – v1

MaFEA – Making Future Education Accessible PR2 – Guiding successful adoption

door Oona Haapakorpi

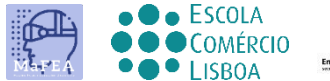

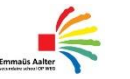

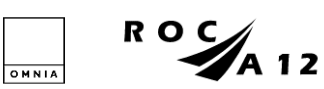

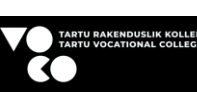

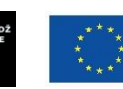

Funded by the European Union

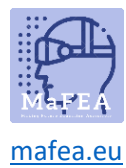

## Mappen maken in ThingLink

#### Introductie

Deze handleiding is ontworpen om u te helpen begrijpen hoe u een map maakt.

#### Hoe te navigeren

**Goed om te weten!** er is ook informatie toegevoegd aan de gids die u in de toekomst mogelijk nodig heeft.

### Index

| MaFEA – Making Future Education Accessible | 0 |
|--------------------------------------------|---|
| PR2 – Guiding successful adoption          | 0 |
| Mappen maken in ThingLink                  | 1 |
| Introductie                                | 1 |
| Hoe te navigeren                           | 1 |
| Een map maken                              | 2 |

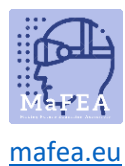

#### Een map maken

- 1. Navigeer naar de locatie waar u de map wilt maken. Het is mogelijk om mappen in andere mappen te maken.
- 2. Klik op de knop + -om de map aan te maken.

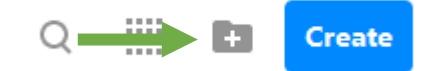

- 3. Vink uw map en klik op de knop Maken -.
- 4. U kunt uw mappen vinden door op de Content-knop (1) te klikken. Hieronder ziet u een voorbeeld van drie mappen die zijn gemaakt in de standaardmap Mijn inhoud (2).

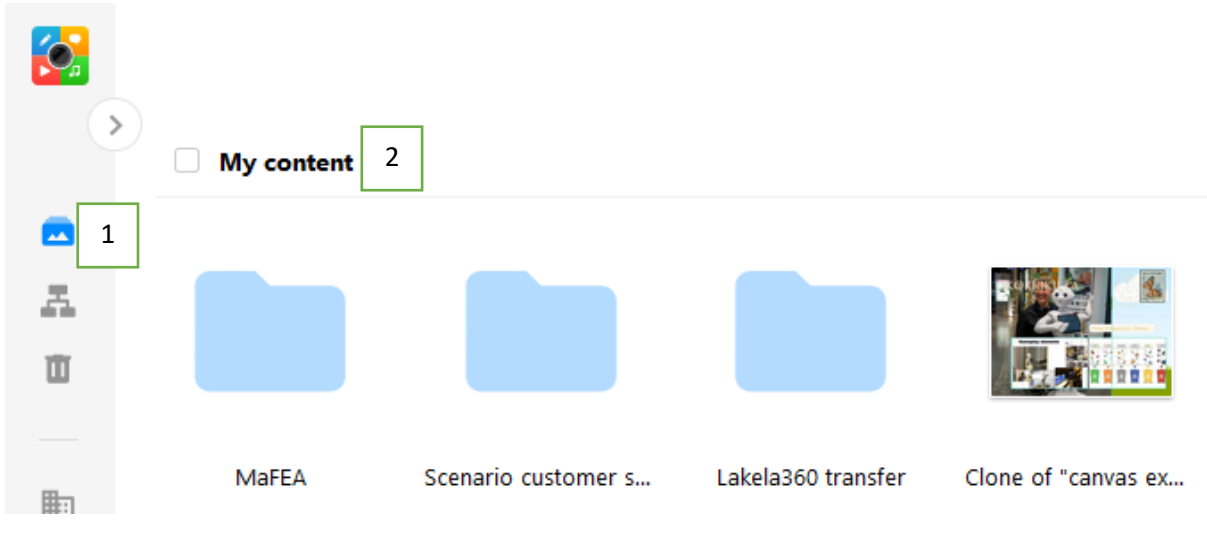